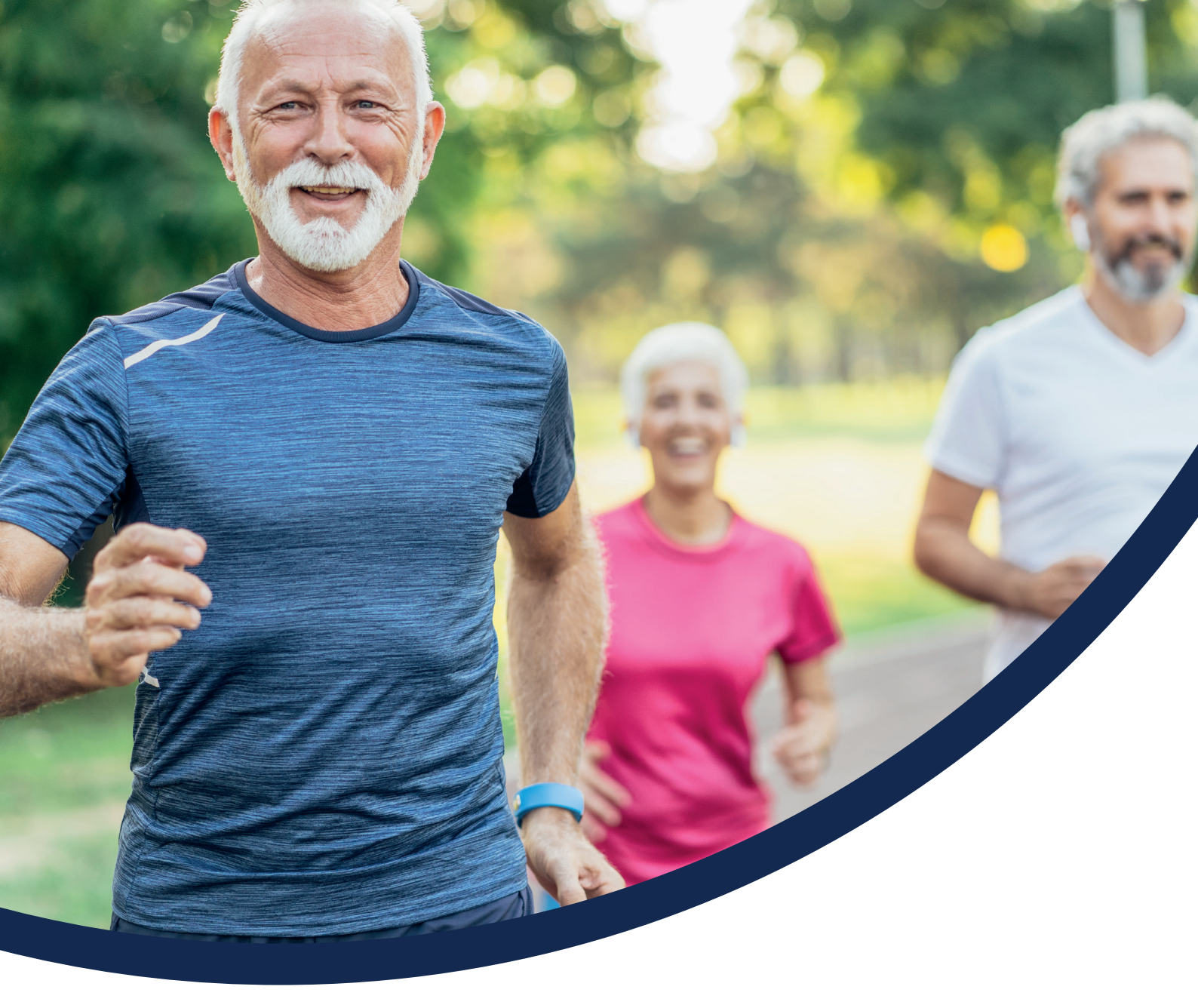

# eConnect Member Data Upload User Guide

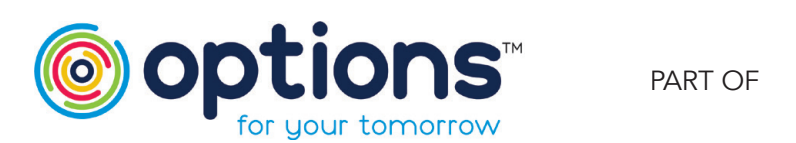

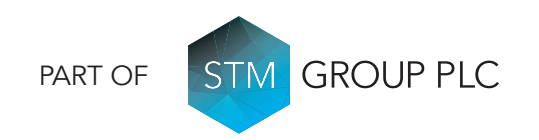

## Contents

| Logging in                   | Page 3-5   |
|------------------------------|------------|
| Dealing with payroll changes | Page 5-7   |
| Loading your payroll file    | Page 7-13  |
| Reporting                    | Page 13    |
| Contact us                   | Page 14    |
| Appendix A                   | Page 15-16 |
| Appendix B                   | Page 17-21 |

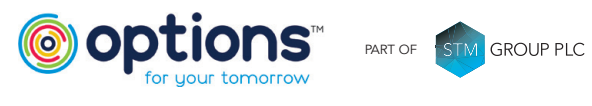

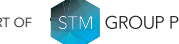

This user guide will assist you in the loading of your member data upload file using our new system 'eConnect'.

# Logging in

Follow the Options URL that you have been given to access the system, then enter your login credentials you have been provided.

The first time you log in you will be required to change your Password and Token (note the Password Reset screen refers to Token as 'PIN'). Please see the Password Policy section below.

Once the new password has been set, the login screen will be displayed again, and your new credentials can be entered. Once these have been entered, please click the **Log In** button.

### **Password Policy**

You will be prompted to change your Password and Token the first time you log into the system.

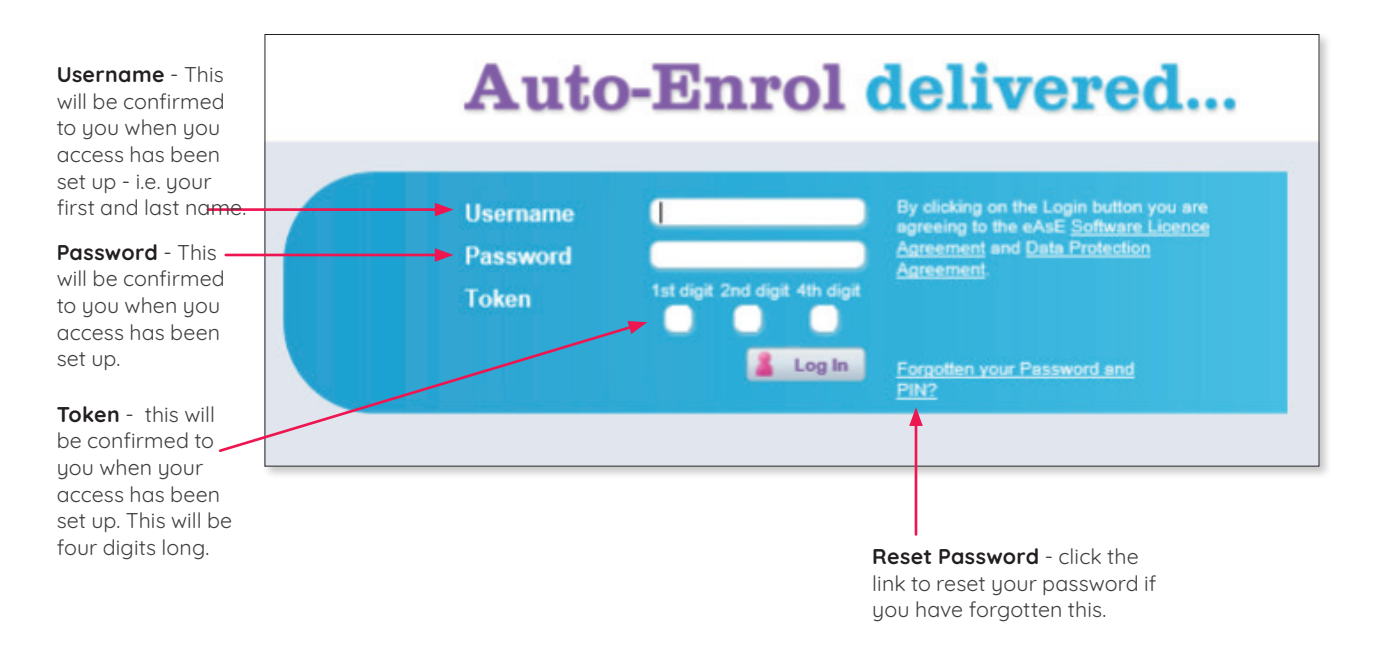

Your password must be a minimum of 8 characters long and include at least:

- one upper case letter
- one lower case letter
- one number
- one non-alphanumeric character @\$ etc.

For example: P@ssw0rd1

You will be prompted to change your password every 30 days.

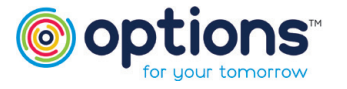

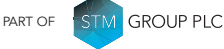

Page 3 of 21 DH03/23©Options

### **Resetting Password**

If you have forgotten your password, click the **Can't access your account?** link. This will take you to a Password reset page.

| Account access                                                                                        |  |  |  |  |  |
|----------------------------------------------------------------------------------------------------|--|--|--|--|--|
| Username Enter your username. You will be sent<br>an email containing password reset<br>instructions. |  |  |  |  |  |

Enter your Username and click **Reset**; an email will be sent to your designated email address with a link to click on to complete the Reset Password procedure.

You can also change your password once you have logged in to the system.

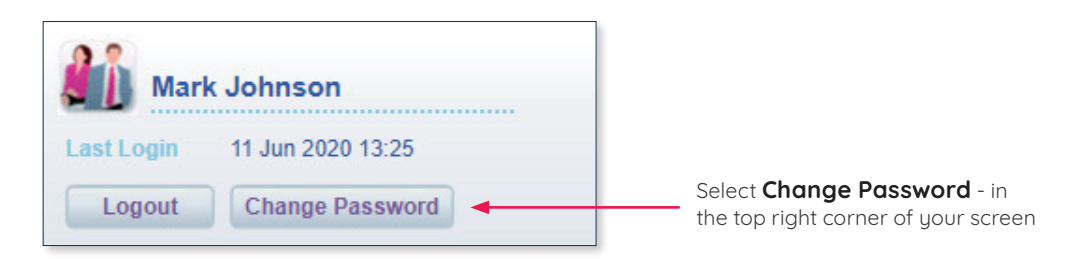

You will need to enter the following details:

| Change Password     |  |
|---------------------|--|
| Username            |  |
| Old Password        |  |
| New Password        |  |
| Confirm Password    |  |
| New 4 digit PIN     |  |
| Confirm 4 digit PIN |  |
| Change              |  |

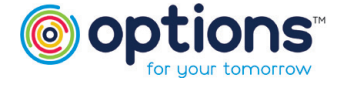

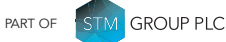

### Resetting Password (Continued)

You will receive an email notification as below when this has successfully been amended.

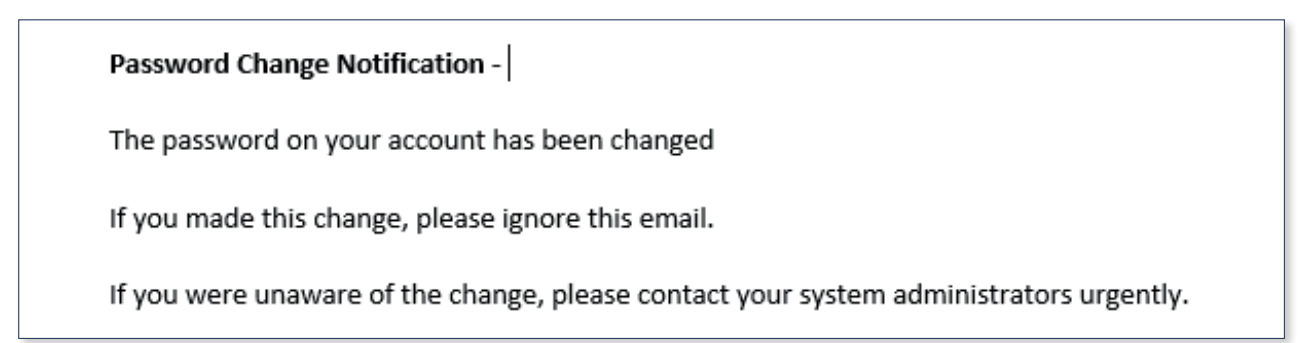

Once you have logged in successfully, you should see the following home screen:

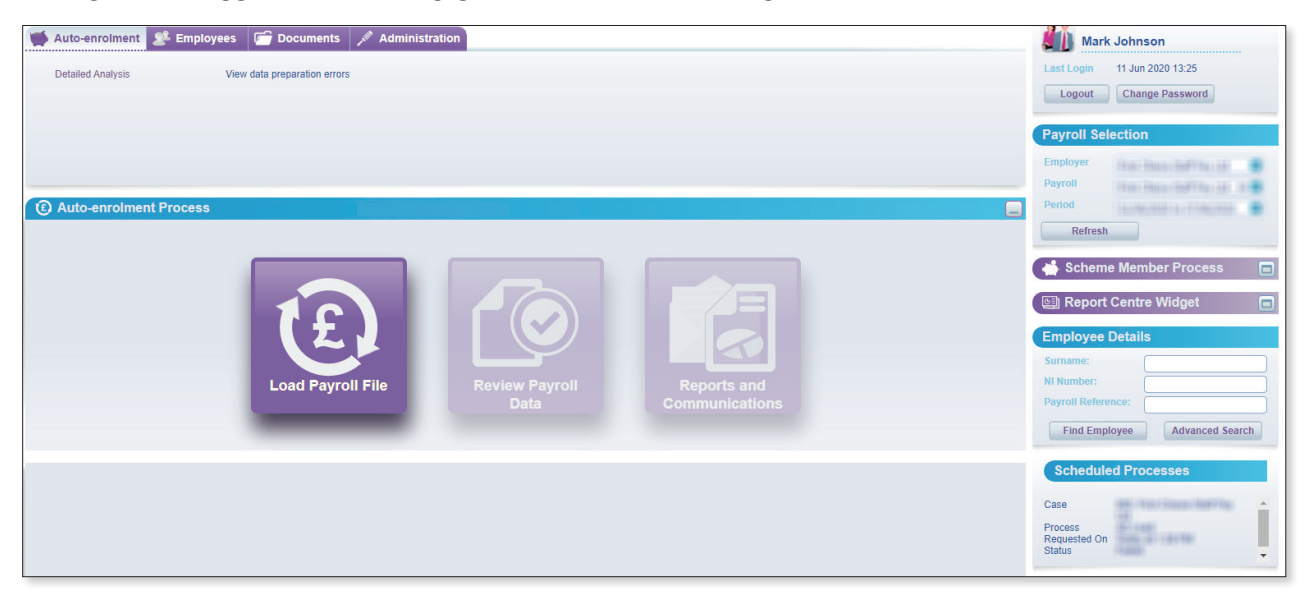

# Dealing with payroll Changes

Once you have logged in, you **must** check for any payroll changes where members may have requested to optout or cease membership of the workplace scheme via their online eMember portal.

It is recommended you log in eConnect on a regular basis to check the **Changes Report** (ideally before you have finalised your payroll for the current period) This will allow you to process any employees that have requested to opt out or cease membership prior to uploading your eConnect file.

If you have any members that have opted out or ceased membership you will see the following when you log in.

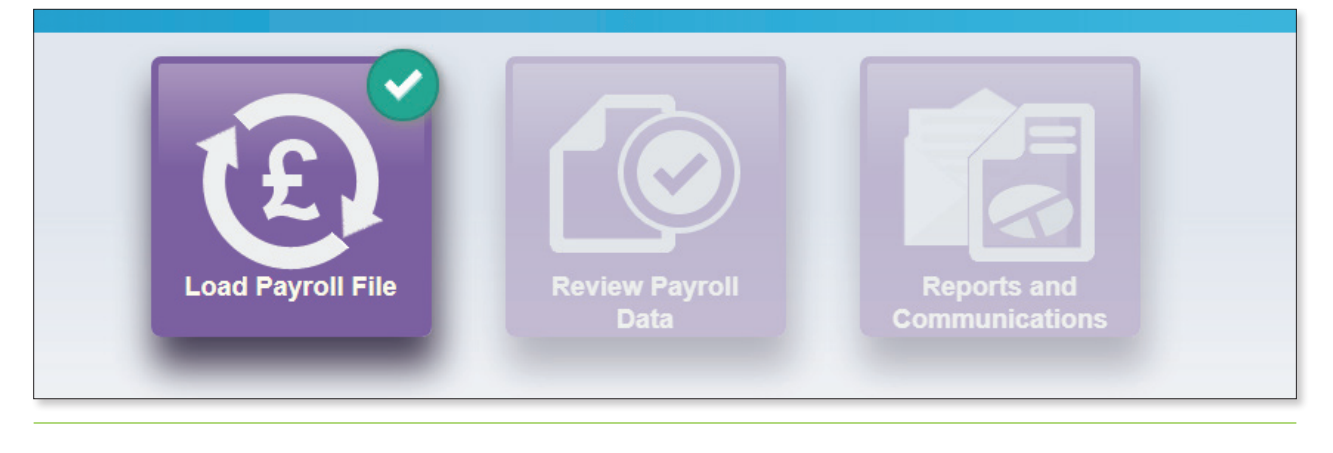

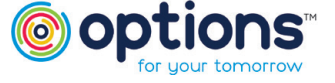

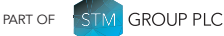

### Dealing with payroll Changes (Continued)

If you select Load Payroll File, the following pop up will appear.

| Process Data Opt-in/out request | 🛛 Vi            | ew Payroll Changes Report |
|---------------------------------|-----------------|---------------------------|
| Opt-in/out request              | <del>(</del> -) | Process Data              |
|                                 | A               | Opt-in/out request        |
| Failures (0)                    |                 | Failures (0)              |

Select the **Opt-in/out request** button, this will provide you with details of any members that have requested to opt out/cease membership of the scheme.

| ľ | Auto-enrolment P                   | rocess  |           |                |                 |                                     |                  |  |
|---|------------------------------------|---------|-----------|----------------|-----------------|-------------------------------------|------------------|--|
|   | Kain menu 🛛 🆓 Show op I-in request |         |           |                |                 |                                     |                  |  |
|   | 😝 Opt-out requests                 |         |           |                |                 |                                     |                  |  |
|   | NI Number                          | Surname | Forenames | Effective Date | Submission Date | Scheme                              |                  |  |
|   | JT354488A                          | Testi   | optouti   | 20/02/2021     | 20/02/2021      | The Options Workplace Pension Trust | Remove request × |  |
|   |                                    |         |           |                |                 |                                     |                  |  |

Now you have the details of the member(s) you will be able to process the leaver(s) at payroll level and if an optout process the refund of contributions back to the employee.

We recommend repeating the checking of the **Payroll Changes Report** on a regular basis until you have finalised your payroll and are ready to upload your file into eConnect. You will need to ensure any members who have opted out or ceased membership have a leave date populated in the **Date of Leaving** Column in the eConnect upload template.

Once you are happy you can click on View Payroll Changes Report.

| 2  | Dragona Data       |
|----|--------------------|
| e7 | Process Data       |
| A  | Opt-in/out request |
|    | Failures (0)       |

This will give you a full list of **<u>all</u>** payroll changes.

| Payroll Changes Report |         |            |              |               |
|------------------------|---------|------------|--------------|---------------|
| NI Number              | Surname | First Name | Request Date | 😒 Leaver Type |
| JT354488A<br>Lock Down | Testi   | optouti    | 20/02/2021   | Opt Out       |

Important – Once you complete the following report lockdown process the Payroll Changes Report will <u>not</u> be accessible until the current payroll period has been completed.

You will then need to click **'Lock Down**'. This will lock the report and enable you to continue to process your next payroll file. Again, please ensure any relevant leaver dates for the members are on your upload file.

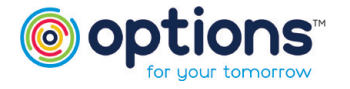

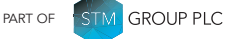

### Dealing with payroll Changes (Continued)

Click on the X to close the screen and click **Refresh** on the right hand side (see below)

| Period  | 01/02/2021 to 28/02/2021 | 0 |
|---------|--------------------------|---|
| Refresh |                          |   |

Click **Load Payroll** file again. This will allow you to process your file – please continue to the next section of the guide for instructions on this.

## Loading your payroll file

Before you load the Options upload file, please ensure you have selected the correct employer payroll (if you look after multiple employers) and period from the pick list under **Payroll Selection** in the top right-hand corner of your screen.

| Payroll Selection |                               |  |  |  |  |
|-------------------|-------------------------------|--|--|--|--|
| Employer          | Workshop Test Case            |  |  |  |  |
| Payroll           | Workshop Test Case - Monthl 🥥 |  |  |  |  |
| Period            | 01/10/2020 to 31/10/2020 📀    |  |  |  |  |
| Refres            | h                             |  |  |  |  |

The payroll period that is due to be run next will be shown at the top of the list, with a status of 'Auto Enrolment Start' (see below). If you believe you have already processed this period, you may need to click the refresh button. You can see a history of previous periods you have uploaded and completed by clicking on the **Period** drop down button.

| 01/05/2015 | 31/05/2015 | Auto Enrolment Start |       |                |
|------------|------------|----------------------|-------|----------------|
| 01/04/2015 | 30/04/2015 | Payroll Complete     | 21997 | Sally Cuthbert |

### Preparing your file

You need to submit your member data to us following completion of your payroll using the eConnect Upload Template.

**Only** employees that have been enrolled/joined the Scheme should be included in the eConnect Upload Template.

You must notify us if a member has joined the scheme (auto enrolled or opted in) by populating the **Date Joined Scheme** field on the eConnect Upload Template.

If any new joiners are being Contractually enrolled, you must notify us of this by populating the **Contractual Membership** field with a 'Y' on the eConnect Upload Template.

Where a member leaves the scheme by opting out, ceasing membership or leaving employment you must notify us of this by populating the **Date Of Leaving** field on the eConnect Upload Template.

The employee must then be removed from any subsequent eConnect Upload Templates.

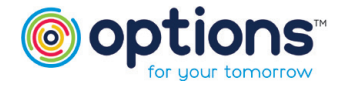

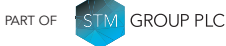

### Preparing your file (Continued)

You are now ready to upload your file. If the below screen does not appear you will need to click on the **Auto-Enrolment Process** button on the right-hand side of the screen as shown below.

| Employer<br>Payroll<br>Period | Workshop Test Case<br>Workshop Test Case - Monthl | 0 |                                                                              |
|-------------------------------|---------------------------------------------------|---|------------------------------------------------------------------------------|
| Refres                        | h enrolment Process                               |   | Click here to expand to be able to see the <b>'Load Payroll File'</b> button |
| 📥 Schen                       | ne Member Process                                 |   |                                                                              |
| 📴 Repor                       | t Centre Widget                                   |   |                                                                              |

#### Click Load Payroll File

| Auto-enrolment Process                            |                        |                               |  |
|---------------------------------------------------|------------------------|-------------------------------|--|
| Load Payroll File                                 | Review Payroll<br>Data | Reports and<br>Communications |  |
| Upload your payroll file for the selected payroll |                        |                               |  |

#### To begin the upload process, click Process Data

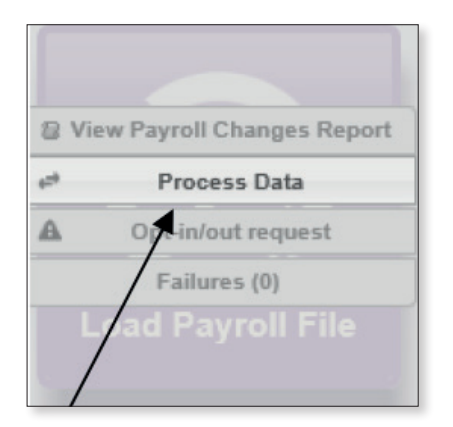

From this screen, click on Step 4, **Load payroll file**. (Steps 1, 2 and 3 are not relevant). A browser window will open; select the Options upload file that needs to be processed. This will be saved locally on your computer and please ensure the file is saved as a **CSV** file.

#### Please note Steps 1,2 and 3 are not required for this process.

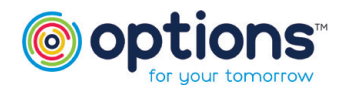

PART OF STM GROUP PLC

### Preparing your file (Continued)

| Auto-enrolment Process |                                                               |                                                                   |                                      |                                                             |                                                  |
|------------------------|---------------------------------------------------------------|-------------------------------------------------------------------|--------------------------------------|-------------------------------------------------------------|--------------------------------------------------|
| < Main menu            |                                                               |                                                                   |                                      |                                                             | Current payroll period: 1 Oct 2020 - 31 Oct 2020 |
|                        | mo opt-in<br>opt-in<br>Step 1 Load opt-ins<br>(if applicable) | merchers to<br>opt-out<br>Step 2 Load opt-outs<br>(if applicable) | No control totals<br>(lf applicable) | 0<br>members in<br>payroll file<br>Step 4 Load payroll file |                                                  |

Once the file has been selected, click Open; processing of the file will start immediately.

| Þ    | File 6 - WORKSHOP TEST CASE - 123456 | 28/05/2020 13:41 | Microsoft Excel C | 5 KB        |       |
|------|--------------------------------------|------------------|-------------------|-------------|-------|
|      |                                      |                  |                   |             |       |
|      |                                      |                  |                   |             |       |
|      |                                      |                  |                   |             |       |
|      |                                      |                  |                   |             |       |
|      |                                      |                  |                   |             |       |
|      |                                      |                  |                   |             |       |
|      |                                      |                  |                   |             |       |
| ame: | File 6 - WORKSHOP TEST CASE - 123456 |                  |                   | ✓ All Files | ~     |
|      |                                      |                  |                   | Open 🔽 C    | ancel |

You will see on the right-hand side the file upload progress.

| -            |                         |      |
|--------------|-------------------------|------|
| Case         | 690: Workshop Test Case |      |
| Process      | AE Load                 | - 10 |
| Requested On | Today at 2:19 PM        | - 8  |
| Status       | In Progress             |      |
| Action       | 6 of 16: Post Payroll   |      |
|              | Preparation Setup       |      |

Once completed you will receive an email notification (example below).

| $\land$                                                                                           | То                                                                                                    | noreply.uat.options.ease@itmlimited.com                                      |  |  |  |  |
|---------------------------------------------------------------------------------------------------|----------------------------------------------------------------------------------------------------|------------------------------------------------------------------------------|--|--|--|--|
| Send                                                                                              | Cc                                                                                                    |                                                                              |  |  |  |  |
|                                                                                                   | Subject                                                                                                    | eAsE Employer Portal - Auto Enrolment File Load (task no. 374299) processed. |  |  |  |  |
| Dear                                                                                              | Dear                                                                                                    |                                                                              |  |  |  |  |
| This email is                                                                                     | This email is to confirm your Auto-enrolment data has been loaded for validation checking on payroll First Choice Staff Pay Ltd - Weekly and period starting 13/04/2020 00:00:00. |                                                                              |  |  |  |  |
| The run number assigned to this case is 356043.                                                   |                                                                                                    |                                                                              |  |  |  |  |
| Please now either log on or return to the eAsE to see if the file has passed validation.          |                                                                                                    |                                                                              |  |  |  |  |
| If you select Refresh Selection on the eAsE you will see the progress of this validation routine. |                                                                                                    |                                                                              |  |  |  |  |

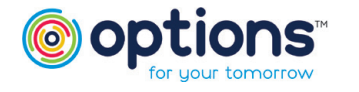

### Preparing your file (Continued)

Providing there are no failures within the file, a green tick will appear next to the Load Payroll File button

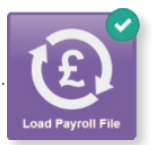

Report Group

AE Reports

Employee Details Reports

Employee Details Reports

Employee Details Reports

Contact Details Reports

If your file has failures you will see a red explanation mark, can continue.

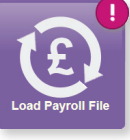

these will need to be resolved before you

① Auto-enrolment Process < Main menu 🛛 🗙 Correct data Load failures (0) To view the failures, er failures (5) See All ... uou will need to -Payroll Reference Report Name Report Number click on the See All NI Number Surnam 11 Surname is missing button. 1 12 ALC: UNK Stargatt 2 Forenames is missing COMPANY OF Blackwell 4 DOB is missing 13 ALC: NO. 5 Address details missing - Address lines 1 and 2 are mandatory 14 Johnston 6 218 Jones Negative contributions amount or rate

You can export the data into an Excel file, making it easier to review. The following browser window will open and you can export by clicking the button shown below.

| Member Failures                       |               |           |                    |                |                                                                        |                             |
|---------------------------------------|---------------|-----------|--------------------|----------------|------------------------------------------------------------------------|-----------------------------|
| Drag a column header here to group by | y that column |           |                    |                |                                                                        |                             |
| member Auto Generated Run Id 🥥        | ninumber 🕑    | surname 📀 | payrollreference 📀 | reportnumber 📀 | reportname 📀                                                           | reportgroupdesc 📀           |
| 1                                     |               |           | 1                  | 11             | Surname is missing                                                     | Employee Details<br>Reports |
| 2                                     |               |           | 2                  | 12             | Forenames is missing                                                   | Employee Details<br>Reports |
| 3                                     |               | (Balling) | 4                  | 13             | DOB is missing                                                         | Employee Details<br>Reports |
| 4                                     |               |           | 5                  | 14             | Address details<br>missing - Address<br>lines 1 and 2 are<br>mandatory | Contact Details<br>Reports  |
| 5                                     | -             |           | 6                  | 218            | Negative contributions amount or rate                                  | AE Reports                  |

Your Excel report will provide you with each failure on the file and who the failure relates to. You will need to amend these on the original file upload before uploading the file again. Once you have opened the source file you can make the changes and click save. The file can stay open and you do not need to save the file as a different name. If further amendments are to be made the file is open and you can repeat, clicking save when the changes have been made. Please see Appendix A at the end of this document which details some of the common failures and fixes.

| A                            | D              | C         | U                | E            | ſ                                                                | 0                        |  |
|------------------------------|----------------|-----------|------------------|--------------|------------------------------------------------------------------|--------------------------|--|
| member Auto Generated Run Id | ninumber       | surname   | payrollreference | reportnumber | reportname                                                       | reportgroupdesc          |  |
| 1                            | 2001101780     |           | 1                | 11           | Surname is missing                                               | Employee Details Reports |  |
| 2                            | Pro810800      | Stargatt  | 2                | 12           | Forenames is missing                                             | Employee Details Reports |  |
| 3                            | HUMBRIDE       | Blackwell | 4                | 13           | DOB is missing                                                   | Employee Details Reports |  |
| 4                            | 21(80) (b)(    | Johnston  | 5                | 14           | Address details missing - Address lines 1 and 2 are<br>mandatory | Contact Details Reports  |  |
| 5                            | The analysics. | Jones     | 6                | 218          | Negative contributions amount or rate                            | AE Reports               |  |

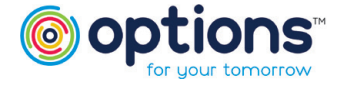

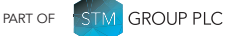

### How to proceed if there are warnings

If there are any warnings, an amber exclamation mark will appear next to the **Load Payroll File** button. The warning details can be viewed under the **Review Payroll data** button. Warnings do not necessarily mean the data is incorrect and can be accepted however where possible we advise you to fix these in the file as well.

Examples of potential warnings are:

- A member has no salary for that pay period, or
- There is a mismatch in their gender and title

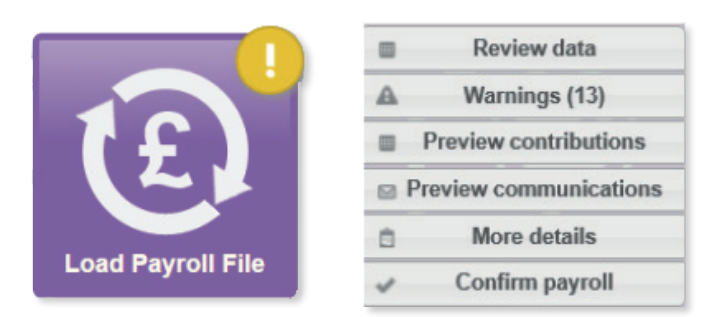

Click on **Warnings** to view further details; the grid will show which members are producing a warning. You will see a similar view to the failures. If there are several member warnings, clicking on the **See All** option will give a list which can be exported, making it easier to review.

|   | 🖸 Auto-enrolment Process |         |                   |                                         |               |                          |  |
|---|--------------------------|---------|-------------------|-----------------------------------------|---------------|--------------------------|--|
|   | K Main menu 🗙 Corre      | ct data |                   |                                         |               |                          |  |
|   | Load failures (0)        |         |                   |                                         |               |                          |  |
|   | Member failures (2)      |         |                   |                                         |               |                          |  |
| 1 | Member warnings (2)      |         |                   |                                         |               |                          |  |
| J | See All                  |         |                   |                                         |               |                          |  |
|   | Ni Number                | Surname | Payroll Reference | Report Name                             | Report Number | Report Group             |  |
|   | 100011110000111          | Black   | 1                 | Assessment or pay period earnings are 0 | 40            | Salary Reports           |  |
|   | 1000010072002            | Blue    | 2                 | Gender and title are inconsistent       | 32            | Employee Details Reports |  |

When you have reviewed all warnings and completed any necessary amendments, please return to the Main menu.

If you get a load failure as below, there is further error information under the **AutoEnrolment Tab – Detailed Analysis – View data preperation errors.** 

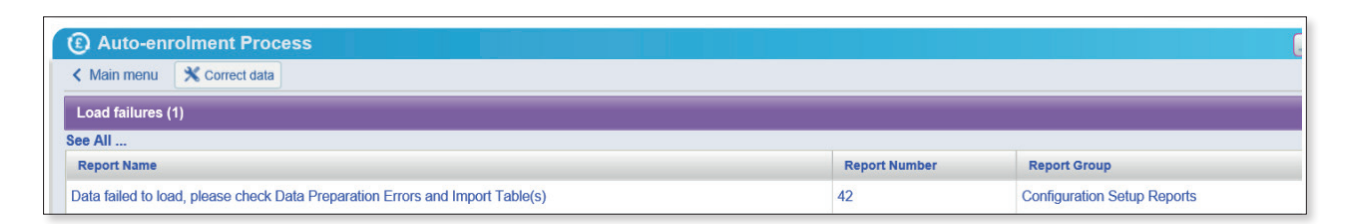

| Auto-enrolment St Employees 🕝 Document     |             |                    |                |     |
|--------------------------------------------|-------------|--------------------|----------------|-----|
| Detailed Analysis View data preparation er | WS .        |                    |                |     |
|                                            |             |                    |                |     |
| Data Load Errors                           |             |                    |                | ≥ ⊠ |
| Table Name ( S Field Name ( S)             |             |                    |                |     |
| ID • File Name                             | Line Number | Error S Error Type | Original Value | 0   |

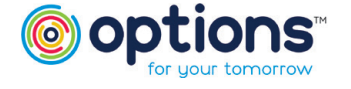

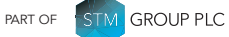

#### How to proceed if there are warnings (Continued)

Clicking on these menus will take you to **Data Loads Errors** screens, which show more detail of what is causing an error – this will be specific to a data item or an issue with the file formatting rather than a member – for example 'an incorrect field name – please refer to Appendix A.

Once you are happy with the file, Click **Review Payroll data** again and select **Confirm payroll**. If you still need to make further amendments, please follow the above process.

You will also have the following options:

|   | Review data            |
|---|------------------------|
| A | Warnings (4)           |
|   | Preview contributions  |
|   | Preview communications |
| Ô | More details           |
| ~ | Confirm payroll        |
|   | Data                   |

Review Data - You can review your upload including the warnings.

Warnings - This will show a list of the warnings in your file.

**Preview contributions -** A breakdown of each members contributions - Please review your contributions prior to confirming payroll.

Preview communications and More Details are not required.

**Confirm payroll –** click this when checks have been completed and the file is correct.

Any of the above failures will need to be resolved before the upload process can continue.

If there are still warnings, however you are happy with them, you will be prompted to accept these warnings, tick the check box and click **Accept**.

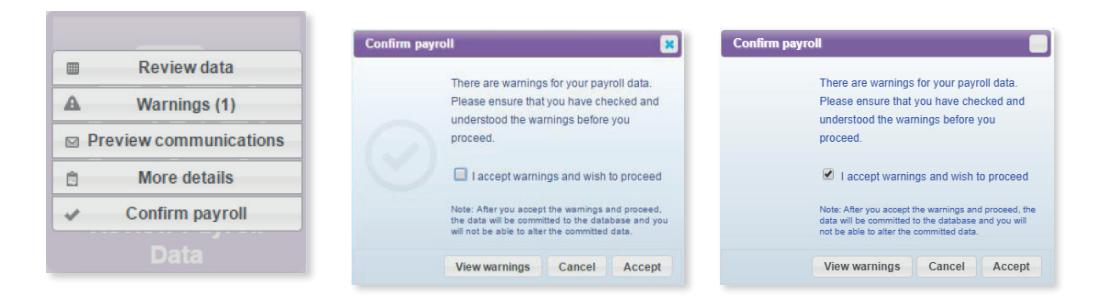

You will be able to see the file being uploaded.

| Load Payroll File                            | Review I<br>Dat |
|----------------------------------------------|-----------------|
| Payroll data is being confirmed. Please wait |                 |

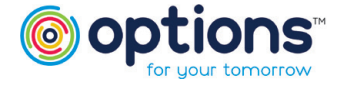

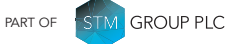

### How to proceed if there are warnings (Continued)

Once the data has been processed, the Scheduled Process bar will show complete and you will receive a notification email like the one below:

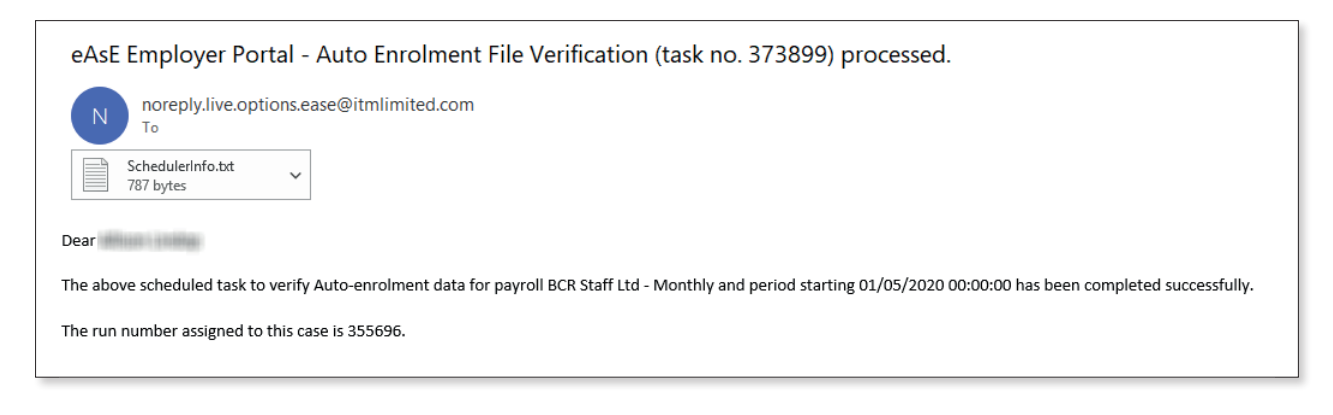

| Scheduled Processes                       |                                                                         |  |  |  |
|-------------------------------------------|-------------------------------------------------------------------------|--|--|--|
| Case<br>Process<br>Requested On<br>Status | 225: Sally Test Case<br>AE Submission<br>Today at 10:49 AM<br>Completed |  |  |  |

# Reporting

Once the payroll file has been submitted the Reports and Communications button will now be enabled.

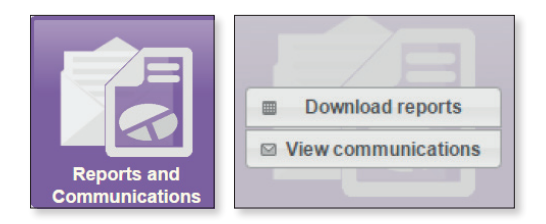

\*If selected, View Communications will not contain any information, letters are not being generated by the system for Options.\* \*THIS WILL NOT BE USED\*

Click on the **Download reports** link (shown above) to display a list of reports available – in this instance there will be a Standard Payroll Data Export report.

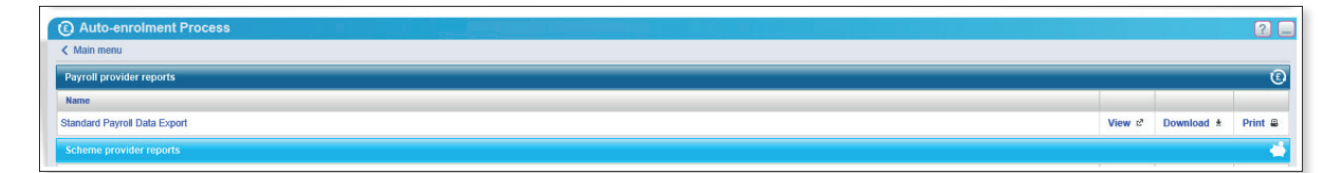

You will be able to View, Download or Print these reports for your records.

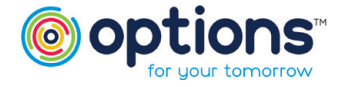

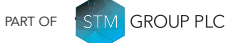

### Reporting (Continued)

If the report is viewed it can be Exported/Printed/Refreshed/closed using the icons at the top right of the page.

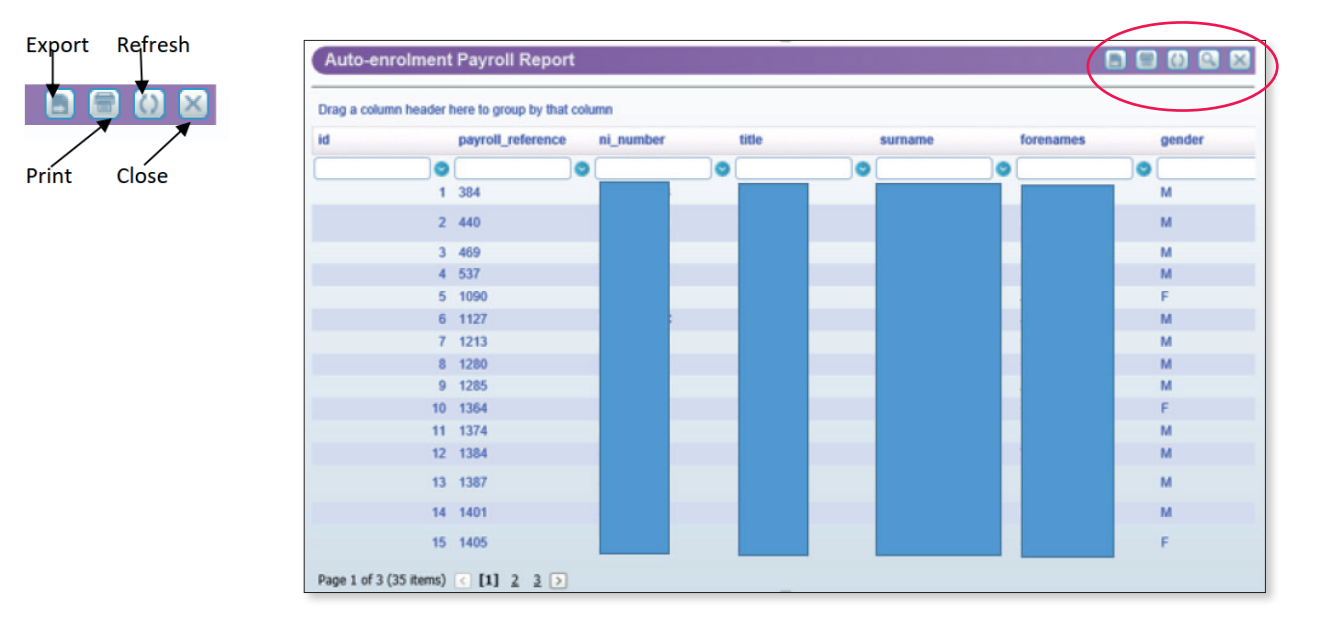

## Contact us

This completes the uploading of your member data, if you have any queries with uploading your data, please contact the dedicated Options support team:

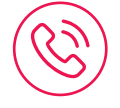

Email: workplacepensions@optionspensions.co.uk

Telephone: 0330 124 1510

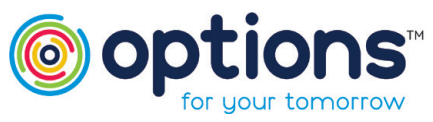

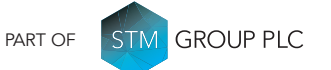

Options UK Personal Pensions LLP, company no. OC345142, Options Corporate Pensions UK Limited, company no. 09358998, Options EBC Limited, company no 12484808 and Options SSAS Limited, company number 01230550. Options UK Personal Pensions LLP is authorised and regulated by the Financial Conduct Authority, FRN 501747. Options Corporate Pensions UK Ltd is regulated by The Pensions Regulator. All Options UK companies are registered in England and Wales: 1st Floor Lakeside House, Shirwell Crescent, Furzton Lake, Milton Keynes, Buckinghamshire, MK4 1GA.

#### FOR MORE INFORMATION PLEASE CONTACT OPTIONS UK

1st Floor Lakeside House, Shirwell Crescent, Furzton Lake, Milton Keynes, Buckinghamshire, MK4 1GA. T: +44 (0) 330 124 1505 optionspensions.co.uk enquiries@optionspensions.co.uk

# Appendix A

| ITM Import Template Field | Mandatory | Guidance to resolve                                                                                                    |
|---------------------------|-----------|----------------------------------------------------------------------------------------------------|
| Payroll_Reference         | Yes       | Employee Number - If different from previous period, please<br>contact Options support team before uploading.<br>( <b>must</b> be unique for each member)     |
| NI_Number                 | Yes       | Example - AA123456A ( <b>must not</b> contain spaces, full stops or commas)                                                                                   |
| Title                     | Yes       | To match Gender<br>( <b>must not</b> contain spaces, full stops or commas)                                                                                    |
| Surname                   | Yes       |                                                                                                    |
| Forenames                 | Yes       |                                                                                                    |
| Gender                    | Yes       | To match Title ( <b>must</b> be F or M)                                                                                                    |
| Date_of_Birth             | Yes       | <b>DD/MM/YYYY</b> - Members must be older than 16                                                                                                    |
| Date_Joined_Company       | Yes       | <b>DD/MM/YYYY</b> - If outside of period uploading, a warning will fire.                                                                                      |
| Address1                  | Yes       |                                                                                                    |
| Address2                  | Yes       |                                                                                                    |
| Address3                  | No        |                                                                                                    |
| Address4                  | No        |                                                                                                    |
| Address5                  | No        |                                                                                                    |
| Postcode                  | Yes       |                                                                                                    |
| Email                     | No        | Whilst this can be blank the capture of the member's email<br>address is required for the member to be able to view their<br>workplace pension record online. |
|                           |           | Pariad Equipment captoring the members email dadress.                                                                                                    |
| Earnings                  | Yes       | the current period ( <b>must not</b> be a negative amount)                                                                                                    |
|                           |           | This is the scheme number allocated to you by Options UK, also known as the EPSR number.                                                                      |
| Employer                  | Yes       | Must be populated for every member on the file.                                                                                                    |
|                           |           | If you unsure of this number, please contact the Options support team.                                                                                        |

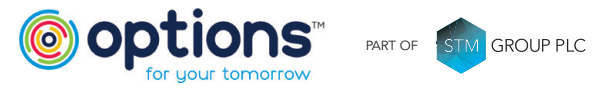

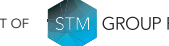

| ITM Import Template Field | Mandatory | Guidance to resolve                                                                                                    |
|---------------------------|-----------|----------------------------------------------------------------------------------------------------|
| Eee_Cont_Rate             | Yes       | Must be populated but can be zero                                                                                                    |
| Eer_Cont_Rate             | Yes       | Must be populated but can be zero                                                                                                    |
| AVC_Cont_Rate             | No        |                                                                                                    |
| Contractual_Membership    | Yes       | If any of your members have joined the scheme on a Contractual basis, please change to Y                                                                                                    |
| Date_Joined_Scheme        | Yes       | <b>DD/MM/YYYY</b> – This is the date the member was enrolled into your workplace pensions scheme.                                                                                                    |
|                           |           | (date <b>must</b> be within current or previous period if not a failure will fire)                                                                                                    |
| Date_Of_Leaving           | No        | <b>DD/MM/YYYY</b> - Is mandatory if the member is leaving either<br>the scheme (opt-out/cease membership) or company.                                                                                                   |
|                           |           | (date <b>must</b> be within current or previous period)                                                                                                    |
| Employee_Conts            | Yes       | Must be populated but can be zero.<br>If a member has zero contributions for the current period, they<br>must still be included in the upload template. This ensures the<br>member has a complete contribution history. |
| Employer_Conts            |           | Must be populated but can be zero.                                                                                                    |
|                           | Yes       | If a member has zero contributions for the current period, they <b>must</b> still be included in the upload template. This ensures the member has a complete contribution history.                                      |
| AVC_Conts                 | No        |                                                                                                    |
| Salary_Amount_1           | Yes       | This is the member's annual salary and <b>is</b> required for illustration purposes on their Annual Benefit Statement.<br><b>Please note:</b> If annual salary is not held please enter the                             |
|                           |           | 12-month equivalent based on the current period earnings.                                                                                                    |

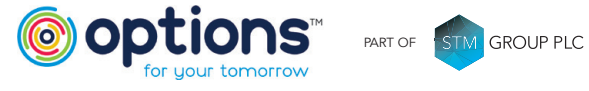

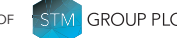

# Appendix B

Please see guidance below on eConnect Errors and Warnings.

Errors **must** be corrected to successfully process the member data.

Warnings should be reviewed and **<u>must</u>** be accepted to successfully process member data.

| Error / Warning                                                                  | Guidance to resolve                                                                                                    |
|----------------------------------------------------------------------------------|----------------------------------------------------------------------------------------------------|
| Duplicate NI numbers present                                                     | Please correct <b>NI_Number</b> field data in upload template<br>(Column B) and resubmit (please also refer to NI section<br>in this guide)          |
| Data failed to load, please check Data Preparation<br>Errors and Import Table(s) | Please check the file format of the upload template - must be .csv                                                                                   |
| Contribution rate is an invalid format                                           | Please correct <b>Eee_Cont_Rate</b> and <b>Eer_Cont_Rate</b> field data in upload template (Columns R and S) and resubmit.                           |
| Invalid dates supplied. Check date formatting                                    | Please check the format of all dates in the upload template.<br>Format should be dd/mm/yyyy                                                          |
| NI number is invalid                                                             | Please correct <b>NI_Number</b> field data in upload template<br>(Column B) and resubmit (please also refer to NI section<br>in this guide)          |
| Gender is invalid                                                                | Please correct <b>Gender</b> field data in upload template<br>(Column F) and resubmit. Data inputted must be M or F                                  |
| Title is invalid                                                                 | Please correct <b>Title</b> field data in upload template (Column F) and resubmit.                                                                   |
| Surname is missing                                                               | Please correct Surname field data in upload template<br>(Column D) and resubmit.                                                                     |
| Forenames is missing                                                             | Please correct Forenames field data in upload template (Column E) and resubmit.                                                                      |
| DOB is missing                                                                   | Please correct <b>Date_of_Birth</b> field data in upload template<br>(Column G) and resubmit. Format should be dd/mm/yyyy                            |
| Address details missing - Address lines 1 and 2 are mandatory                    | Please correct <b>Address1</b> and <b>Address2</b> field data in upload template (Columns I and J) and resubmit.                                     |
| DOB is after current date                                                        | Please correct <b>Date_of_Birth</b> field data in upload template<br>(Column G) and resubmit. Format should be dd/mm/yyyy                            |
| DJC is before DOB                                                                | Please correct <b>Date_Joined_Company</b> field data in upload template (Column H) and resubmit. Date must be before <b>Date_of_Birth</b> (DOB)      |
| DJC is missing                                                                   | Please correct <b>Date_Joined_Company</b> field data in upload template (Column H) and resubmit                                                      |
| DJC is after current date                                                        | Please correct <b>Date_Joined_Company</b> field data in upload template (Column H) and resubmit. Date must after today's date.                       |
| Earnings are missing or invalid                                                  | Please correct <b>Earnings</b> field data in upload template<br>(Column P) and resubmit. If no earnings for current period<br>enter 0.00             |
| Employer missing or invalid                                                      | Please correct <b>Employer</b> field data in upload template (Column Q) and resubmit. Field entry must be EPSR number provided to you by Options UK. |
| Contractual Membership is missing or invalid                                     | Please correct <b>Contractual_Membership</b> field data in upload template (Column U) and resubmit. Data inputted must be N or Y.                    |

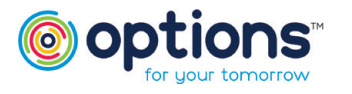

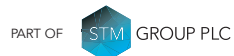

| Error / Warning                                           | Guidance to resolve                                                                                                    |
|-----------------------------------------------------------|----------------------------------------------------------------------------------------------------|
| Date joined scheme is before date joined company          | Please correct <b>Date_Joined_Scheme</b> field data in upload template (Column V) and resubmit. Date must after <b>Date_</b><br><b>Joined_Company</b> |
| Date of leaving is before date joined company             | Please correct <b>Date_Of_Leaving</b> field data in upload template (Column W) and resubmit. Date must after <b>Date_</b><br><b>Joined_Company</b>    |
| Email address is not a valid format                       | Please correct Email field data in upload template (Column<br>O) and resubmit.                                                                        |
| Employer code is invalid or missing                       | Please correct <b>Employer</b> field data in upload template (Column Q) and resubmit. Date must after <b>Date_of_Birth</b>                            |
| DJS is before DOB                                         | Please correct <b>Date_Joined_Scheme</b> field data in upload template (Column V) and resubmit. Date must after <b>Date_of_Birth</b>                  |
| DJS after period end date                                 | Please correct <b>Date_Joined_Scheme</b> field data in upload template (Column V) and resubmit.                                                       |
| Scheme code present but DJS missing                       | Please correct <b>Date_Joined_Scheme</b> field data in upload template (Column V) and resubmit.                                                       |
| DJS before start of period but no entry in history        | Please correct <b>Date_Joined_Scheme</b> field data in upload template (Column V) and resubmit.                                                       |
| DOL is before DJS                                         | Please correct <b>Date_Of_Leaving</b> field data in upload template (Column V) and resubmit. Date must after <b>Date_</b><br><b>Joined_Scheme</b>     |
| DOL after period end                                      | Please correct <b>Date_Of_Leaving</b> field data in upload template (Column V) and resubmit. Date must be before end of active period.                |
| DJC after period end date                                 | Please correct <b>Date_Joined_Company</b> field data in upload template (Column V) and resubmit. Date must be before end of active period.            |
| Date left scheme is invalid                               | Please correct <b>Date_Left_Scheme</b> field data in upload template (Column V) and resubmit.                                                         |
| Missing member but no record of leaving                   | Please add member leaving back in to upload, populate <b>Date_Left_Scheme</b> field data in upload template (Column V) and resubmit.                  |
| Email address contains white-space                        | Please check for spaces and correct <b>Email</b> field data in upload template (Column O) and resubmit.                                               |
| Negative contributions amount or rate                     | Please check for negative values or entries in upload template and resubmit.                                                                          |
| Contribution rate must be no more than 2 decimal places   | Please correct <b>Eee_Cont_Rate</b> , <b>Eer_Cont_Rate</b> and <b>AVC_Cont_Rate</b> field data in upload template (Columns R, S and T) and resubmit.  |
| Negative contributions                                    | Please check for negative values or entries in upload template and resubmit.                                                                          |
| Surname requires at least two characters                  | Please correct <b>Surname</b> field data in upload template (Column D) and resubmit.                                                                  |
| Surname must not start with a space, hyphen or apostrophe | Please correct <b>Surname</b> field data in upload template (Column D) and resubmit.                                                                  |

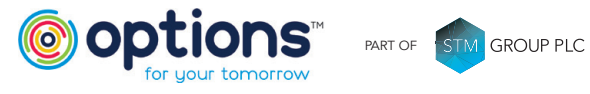

| Error / Warning                                                                      | Guidance to resolve                                                                                                    |
|--------------------------------------------------------------------------------------|----------------------------------------------------------------------------------------------------|
| Invalid character in surname - valid characters are A-Za-z '-                        | Please correct <b>Surname</b> field data in upload template (Column D) and resubmit.                                         |
| First name field requires at least two characters in each forename                   | Please correct <b>Forenames</b> field data in upload template (Column E) and resubmit.                                       |
| Forenames in the first name field must not start with a space, hyphen or apostrophe  | Please correct <b>Forenames</b> field data in upload template (Column E) and resubmit.                                       |
| Invalid character in first name - valid characters are A-Za-z '-                     | Please correct <b>Forenames</b> field data in upload template (Column E) and resubmit.                                       |
| Postcode format is invalid                                                           | Please correct <b>Postcode</b> field data in upload template (Column N) and resubmit.                                        |
| Email format is invalid (minimum xx@xx.xx)                                           | Please correct <b>Email</b> field data in upload template (Column O) and resubmit.                                           |
| Invalid character in address line 1 - valid characters are A-Za-z0-9 '&*\/;;.(){}<>- | Please correct <b>Address1</b> field data in upload template (Column I) and resubmit.                                        |
| Invalid character in address line 2 - valid characters are A-Za-z0-9 '&*\/;;.(){}<>- | Please correct <b>Address2</b> field data in upload template (Column J) and resubmit.                                        |
| Invalid character in address line 3 - valid characters are A-Za-z0-9 '&*\/;;.(){}<>- | Please correct <b>Address3</b> field data in upload template (Column K) and resubmit.                                        |
| Invalid character in address line 4 - valid characters are A-Za-z0-9 '&*\/;;.(){}<>- | Please correct <b>Address4</b> field data in upload template (Column L) and resubmit.                                        |
| Invalid character in address line 5 - valid characters are A-Za-z0-9 '&*\/;;.(){}<>- | Please correct <b>Address5</b> field data in upload template (Column M) and resubmit.                                        |
| Invalid character in payroll reference - valid characters are A-Za-z0-9 '\/~;;()-    | Please correct <b>Payroll_Reference</b> field data in upload template (Column A) and resubmit.                               |
| Surname is longer than 30 characters                                                 | Please correct <b>Surname</b> field data in upload template (Column D) and resubmit.                                         |
| A forename in the first name field is longer than 18 characters                      | Please correct <b>Forenames</b> field data in upload template (Column E) and resubmit.                                       |
| Address line 1 is longer than 30 characters                                          | Please correct <b>Address1</b> field data in upload template (Column I) and resubmit.                                        |
| Address line 2 is longer than 30 characters                                          | Please correct <b>Address2</b> field data in upload template (Column J) and resubmit.                                        |
| Address line 3 is longer than 30 characters                                          | Please correct <b>Address3</b> field data in upload template (Column K) and resubmit.                                        |
| Address line 4 + Address line 5 are longer than 30 characters                        | Please correct <b>Address4</b> field data in upload template (Column L) and resubmit.                                        |
| Email address is longer than 55 characters                                           | Please correct <b>Email</b> field data in upload template (Column O) and resubmit.                                           |
| Payroll reference is longer than 30 characters                                       | Please correct <b>Payroll_Reference</b> field data in upload template (Column A) and resubmit.                               |
| Payroll reference already in use by another employee                                 | Please correct <b>Payroll_Reference</b> field data in upload template (Column A) and resubmit. No duplicate entries allowed. |
| Multiple member matches for data                                                     | Please check upload template for duplicate members, remove and resubmit.                                                     |

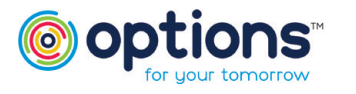

| Error / Warning                                                                                               | Guidance to resolve                                                            |
|----------------------------------------------------------------------------------------------------|--------------------------------------------------------------------------------|
| Invalid character in title, first name, surname, or address fields - valid characters are a-zA-ZO-9.&( )  -,/ | Please review field list in error description and remove non valid characters. |
| Invalid payroll configuration                                                                                 | Please contact the Options UK support desk to resolve.                         |
| AVC contribution provided but not set up at Scheme level                                                      | Please contact the Options UK support desk to resolve.                         |
| No pre-staging period has been run                                                                            | Please contact the Options UK support desk to resolve.                         |
| Payroll Cut-off Day is missing                                                                                | Please contact the Options UK support desk to resolve.                         |
| Payroll Payment Day is missing                                                                                | Please contact the Options UK support desk to resolve.                         |
| Invalid Header Row. Either no header row provided or invalid header id.                                       | Please contact the Options UK support desk to resolve.                         |
| Invalid PAYE Ref                                                                                              | Please contact the Options UK support desk to resolve.                         |
| Invalid Legal Entity.                                                                                         | Please contact the Options UK support desk to resolve.                         |
| Invalid Business Unit.                                                                                        | Please contact the Options UK support desk to resolve.                         |
| Invalid Payroll Name.                                                                                         | Please contact the Options UK support desk to resolve.                         |
| Pre analysis checks have failed. Contact your support team                                                    | Please contact the Options UK support desk to resolve.                         |
| Payroll/Employee Reference is missing                                                                         | Please contact the Options UK support desk to resolve.                         |
| Duplicate payroll references present                                                                          | Please contact the Options UK support desk to resolve.                         |
| Scheme is invalid                                                                                             | Please contact the Options UK support desk to resolve.                         |
| Member matches existing member on NI no only                                                                  | Please contact the Options UK support desk to resolve.                         |
| Member matches existing member on Surname and DOB                                                             | Please contact the Options UK support desk to resolve.                         |
| Member matches existing member on Surname and NINo                                                            | Please contact the Options UK support desk to resolve.                         |
| Member matches existing member on NI no and DOB only                                                          | Please contact the Options UK support desk to resolve.                         |
| Scheme code present but membership status missing                                                             | Please contact the Options UK support desk to resolve.                         |
| Opted out prior to period but no record                                                                       | Please contact the Options UK support desk to resolve.                         |
| Opted in prior to period but no record                                                                        | Please contact the Options UK support desk to resolve.                         |
| Opted in and member already in scheme                                                                         | Please contact the Options UK support desk to resolve.                         |
| Opted out and member not in scheme                                                                            | Please contact the Options UK support desk to resolve.                         |
| Date joined company before start of previous period                                                           | Please contact the Options UK support desk to resolve.                         |
| Left scheme after opted-out                                                                                   | Please contact the Options UK support desk to resolve.                         |
| date left company before further membership details                                                           | Please contact the Options UK support desk to resolve.                         |
| Opt-out not allowed due to contractual enrolment                                                              | Please contact the Options UK support desk to resolve.                         |
| Member has active status but no scheme. No default scheme specified                                           | Please contact the Options UK support desk to resolve.                         |

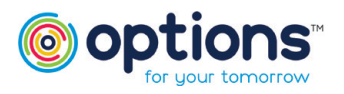

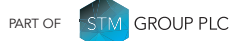

| Error / Warning                                                       | Guidance to resolve                                    |
|-----------------------------------------------------------------------|--------------------------------------------------------|
| Date left scheme for member not in a scheme                           | Please contact the Options UK support desk to resolve. |
| Member has switched payrolls and has a leaving date after switch date | Please contact the Options UK support desk to resolve. |
| Opt-out member has left the company                                   | Please contact the Options UK support desk to resolve. |
| Opt-out member with outstanding opt-in request                        | Please contact the Options UK support desk to resolve. |
| Opt-out member has left the scheme                                    | Please contact the Options UK support desk to resolve. |
| Opt-out before start of last period                                   | Please contact the Options UK support desk to resolve. |
| Missing member history                                                | Please contact the Options UK support desk to resolve. |
| Errors when submitting data to PenScope                               | Please contact the Options UK support desk to resolve. |
| Date of leaving before any employment history                         | Please contact the Options UK support desk to resolve. |
| Date of leaving before previous period start                          | Please contact the Options UK support desk to resolve. |

In addition to the above please see further detailed guidance below relating to NI numbers and scheme re-joiners

### NI numbers

This guidance is to ensure a smooth upload process in eConnect. This in turn will significantly reduce delays in processing member contributions.

- 1. <u>No</u> members can have duplicate NI members.
- 2. Schedules should be checked before they are uploaded to identify duplicate NI numbers.
- 3. If any members have a duplicate NI please adjust the NI for the new member. This approach reduces the risk of failures for future uploads.
- 4. In the event an employee is given a temporary NI number please ensure the new NI number (once received from HMRC within 6 weeks) is allocated and used in the eConnect upload template. This will reduce the risk of duplicate temporary NI numbers.

As a general data rule, it is always best to update a members account with the non-temporary NI number as soon as possible, this will keep everyone's accounts in line and assist with opt outs, transfer and retirement processes.

The best approach is to use the following format for Temporary NI:

- The first two letters must be **TN**
- The last letter should be either a **M** for Male and **F** for Female
- The 6 numbers in between can be any numbers from **0** to **9**

### Scheme re-joiners / re-enrolment

When an employee re-joins the scheme after having a previous period of service the DJS must be populated with the new active membership achievement date.

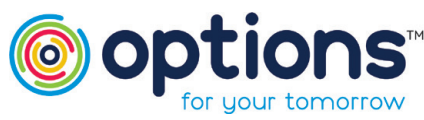

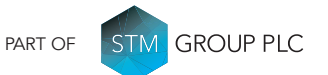

Options UK Personal Pensions LLP, company no. OC345142, Options Corporate Pensions UK Limited, company no. 09358998, Options EBC Limited, company no 12484808 and Options SSAS Limited, company number 01230550. Options UK Personal Pensions LLP is authorised and regulated by the Financial Conduct Authority, FRN 501747. Options Corporate Pensions UK Ltd is regulated by The Pensions Regulator. All Options UK companies are registered in England and Wales: 1st Floor Lakeside House, Shirwell Crescent, Furzton Lake, Milton Keynes, Buckinghamshire, MK4 1GA.

#### FOR MORE INFORMATION PLEASE CONTACT OPTIONS UK

1st Floor Lakeside House, Shirwell Crescent, Furzton Lake, Milton Keynes, Buckinghamshire, MK4 1GA. T: +44 (0) 330 124 1505 optionspensions.co.uk enquiries@optionspensions.co.uk